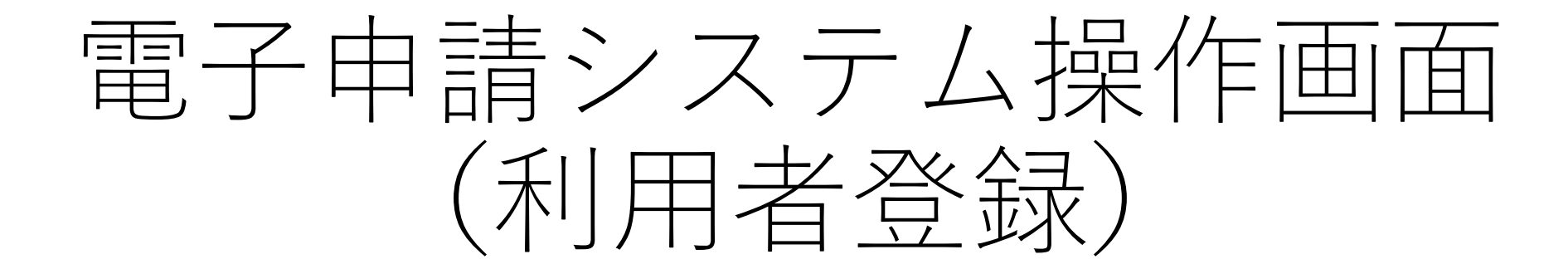

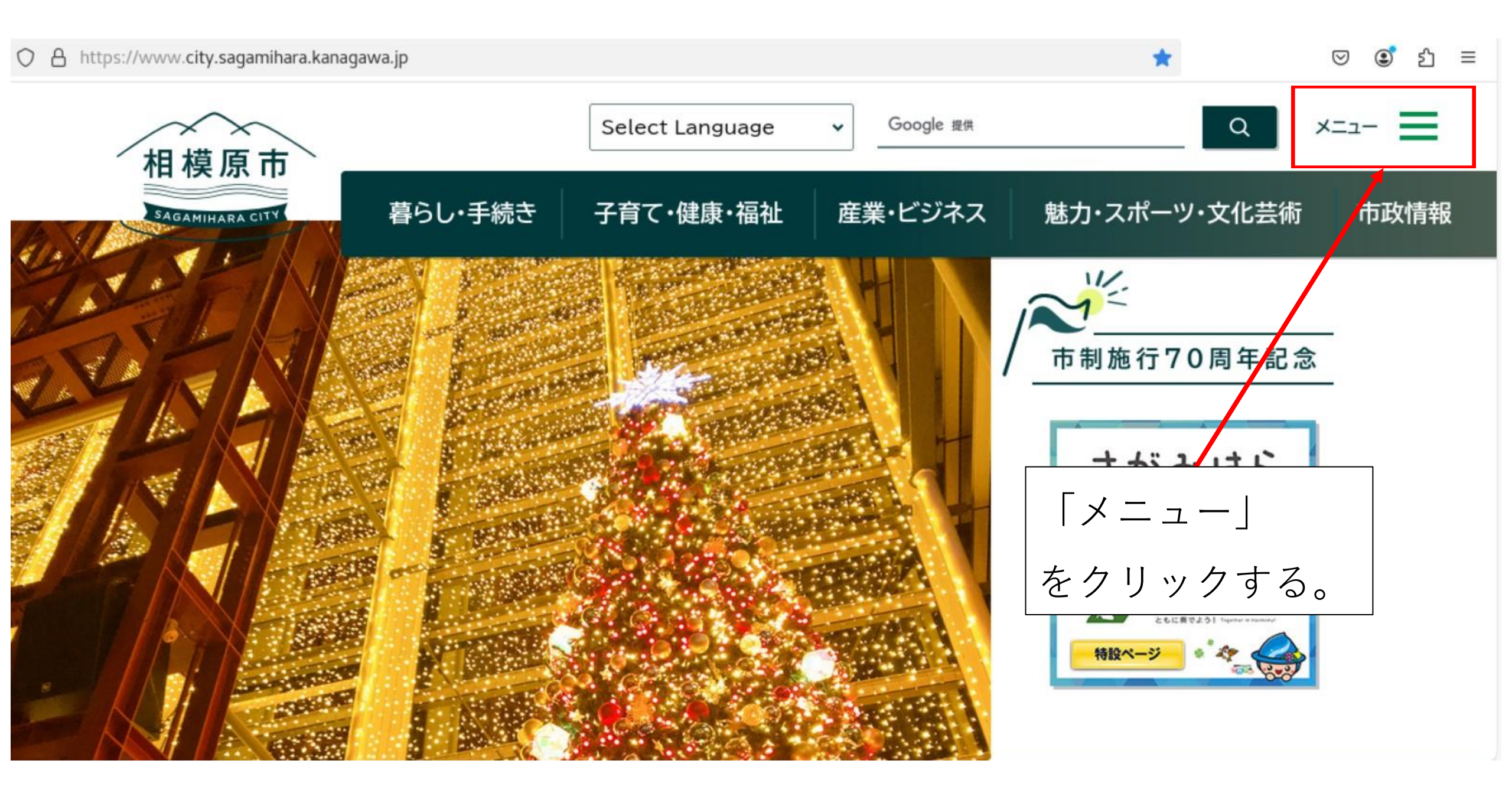

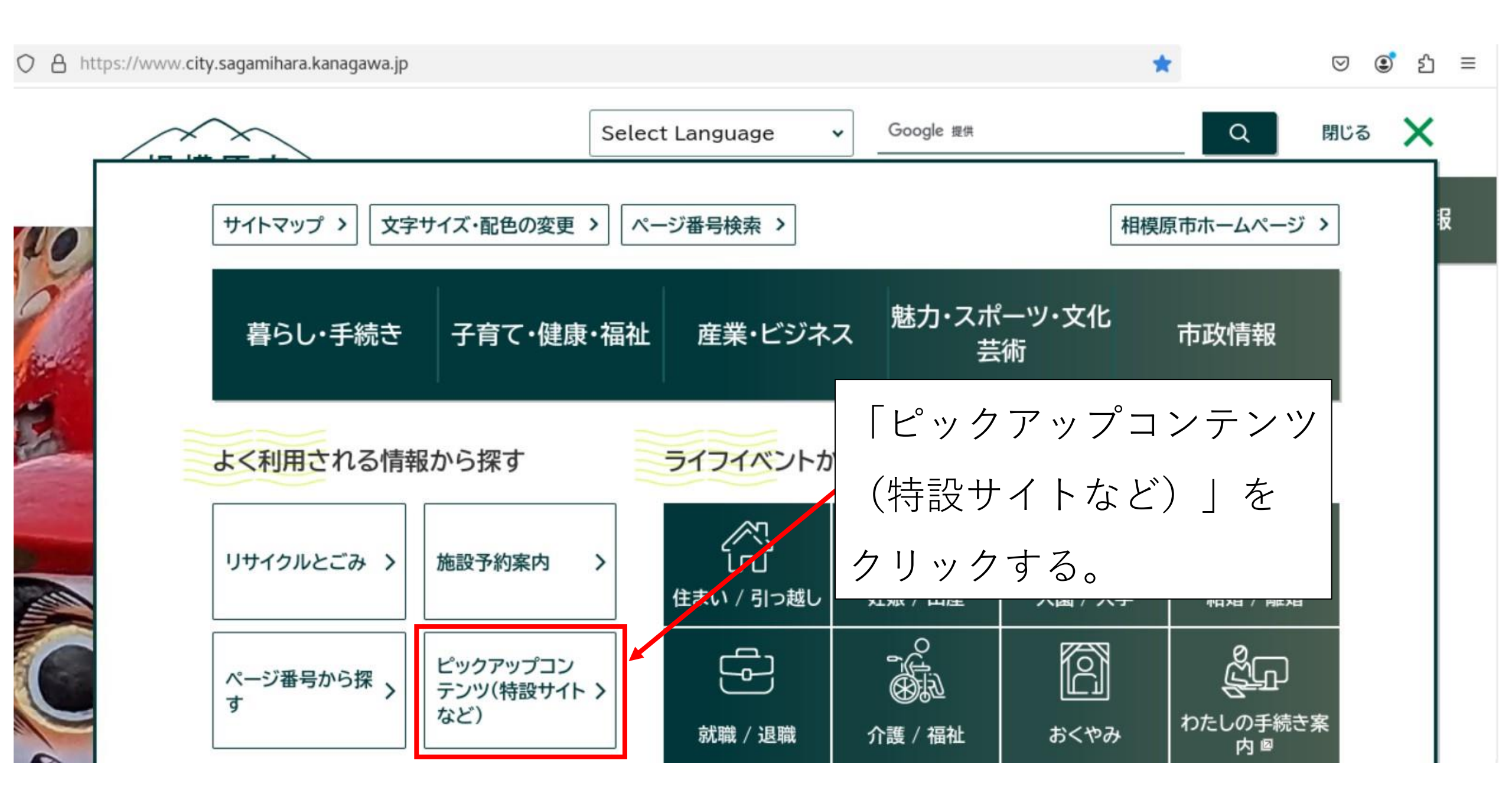

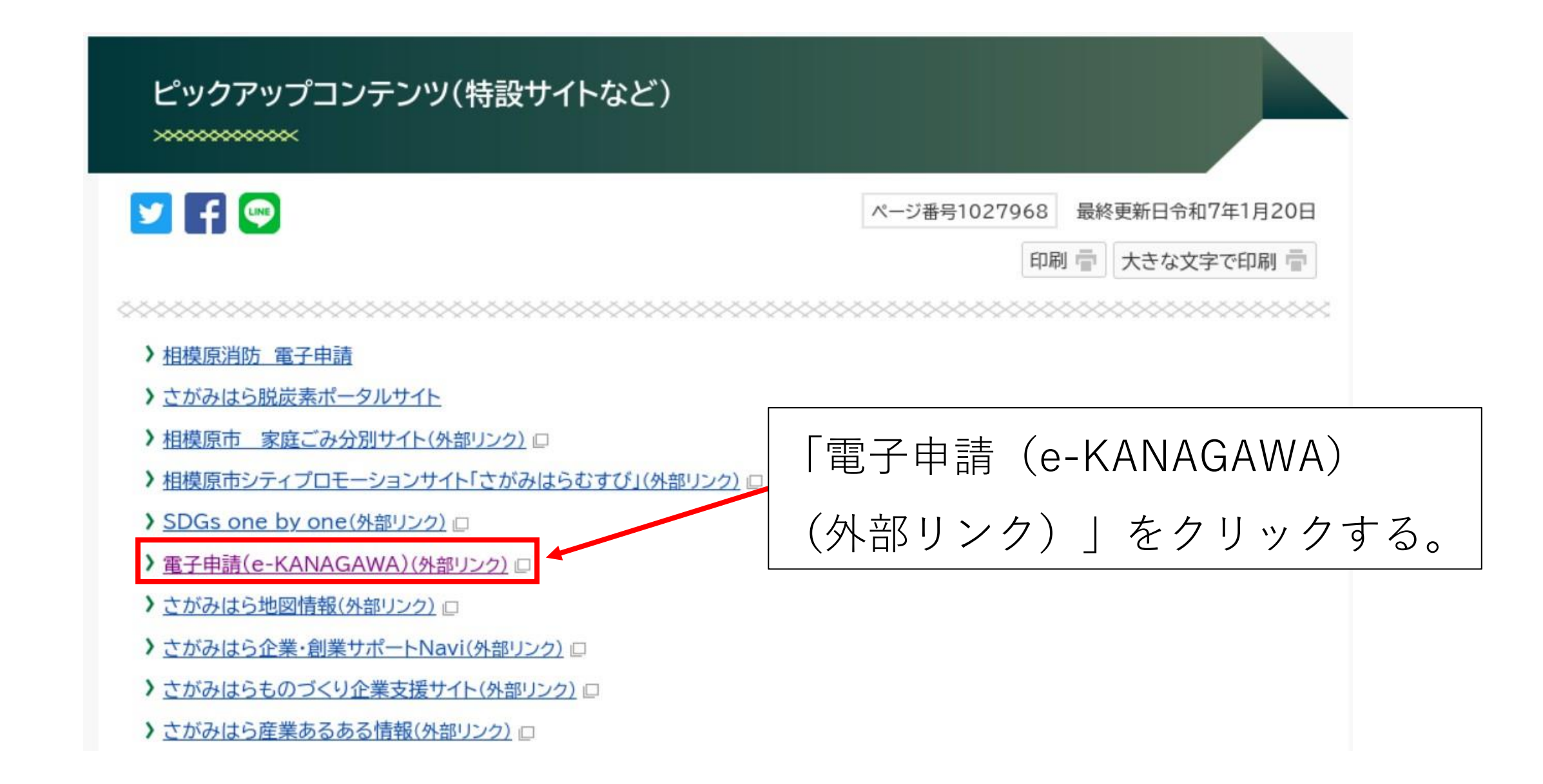

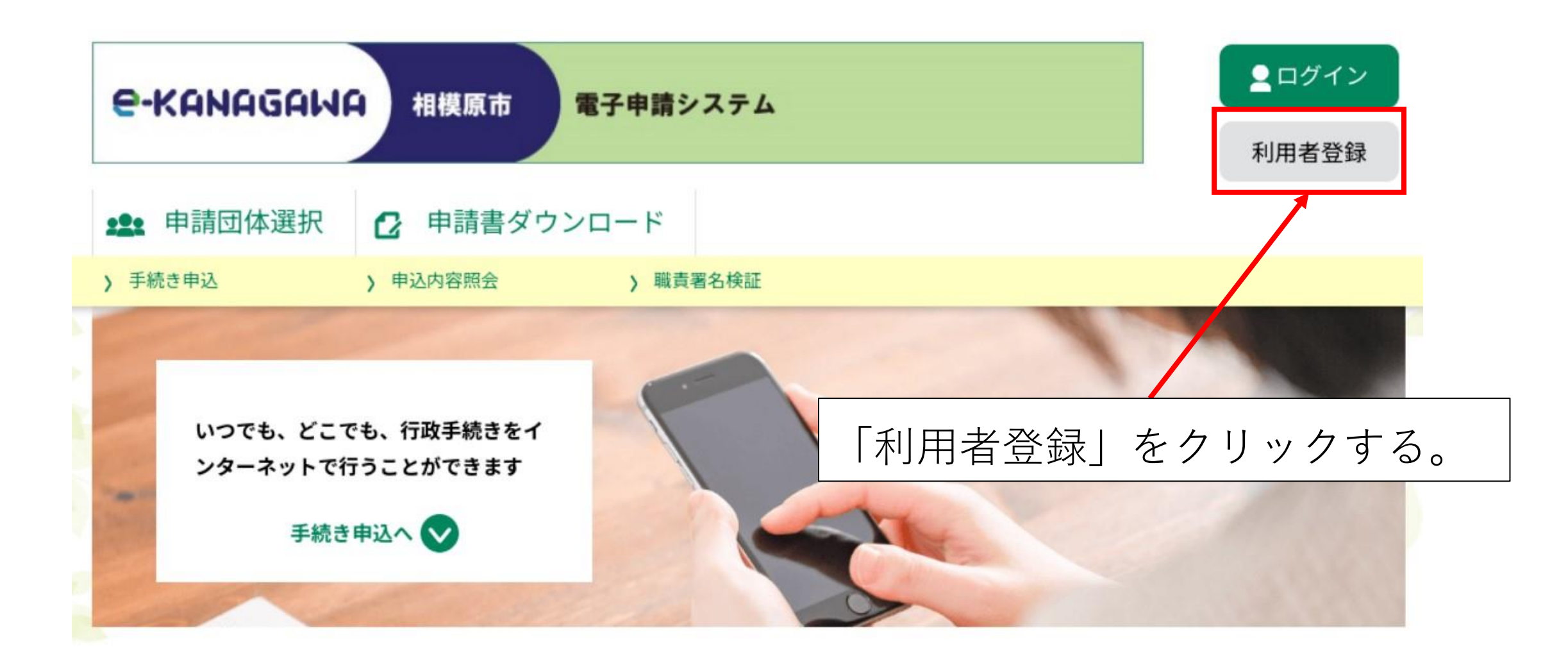

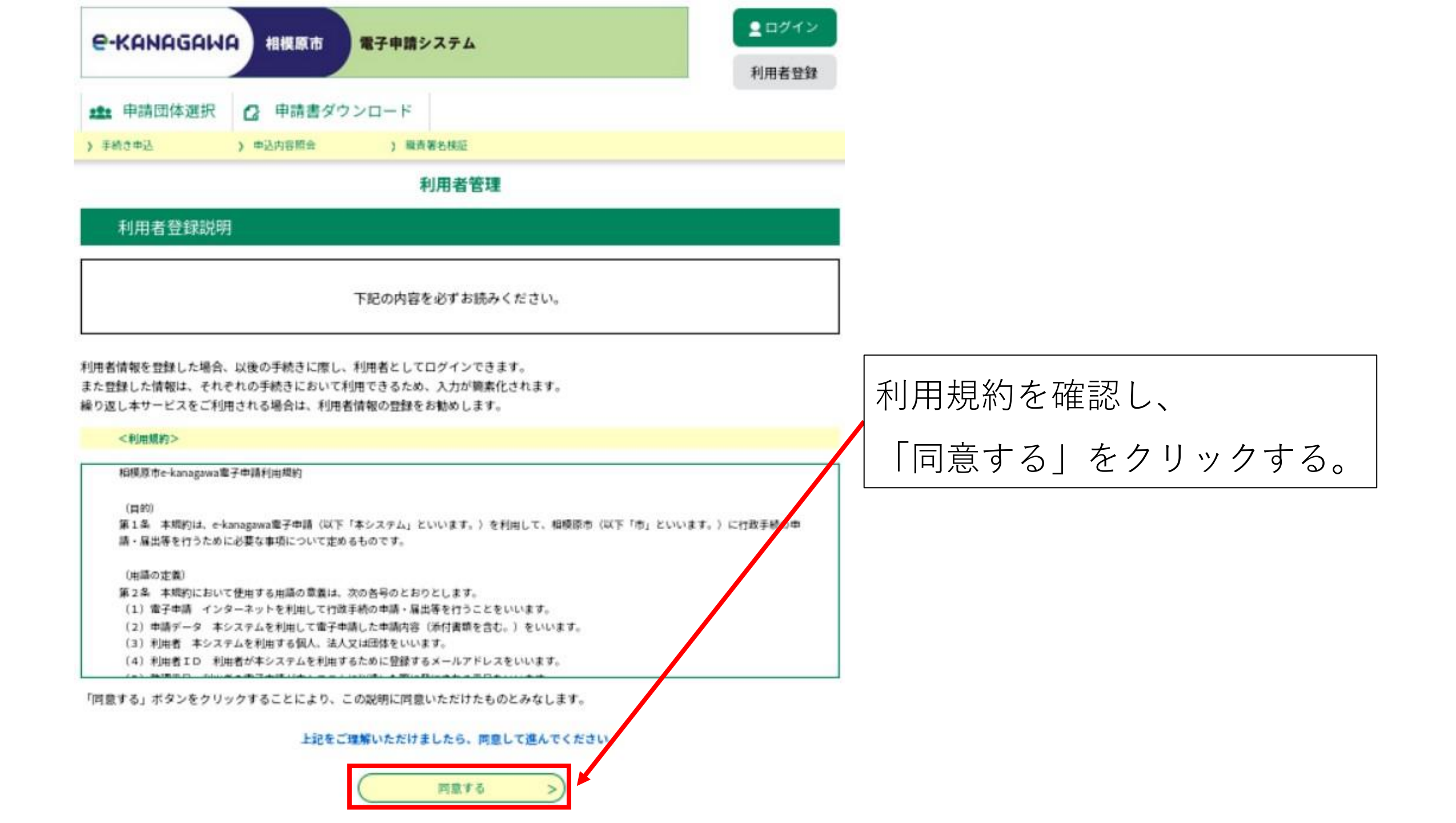

利用者管理

## 利用者ID入力(利用者登録)

## 連絡がとれるメールアドレスを入力してください。

登録いただいたメールアドレスはそのまま利用者IDとなります。 「登録する」ボタンを押すと、入力されたメールアドレスに利用者登録実面のURLを記載したメールを送信します。 URLにアクセスし、残りの情報を入力して登録を完了させてください。 また、達感メール対策等を行っている場合には、「auto-sagamihara@dshinsei.e-kanagawa.lg.jp」からのメール受信が可能な設定に変更して ください。 上記の対策を行っても、利用者登録実面のURLを記載したメールが届かない場合には、別のメールアドレスを使用して登録を行ってください。 なお、送信元のメールアドレスに通信しても聞い合わせには対応できません。 最後に、携帯電話のメールでは、初期設定でURLリンク付きメールを指否する設定をされている場合がありますので、その場合も同様にメール受

離後に、時中電話のメールでは、初期機定でOREGメラルを招告する機定をされている場合がありますので、その場合も時間にメール 信が可能な設定に変更してください。

## 利用者ID入力

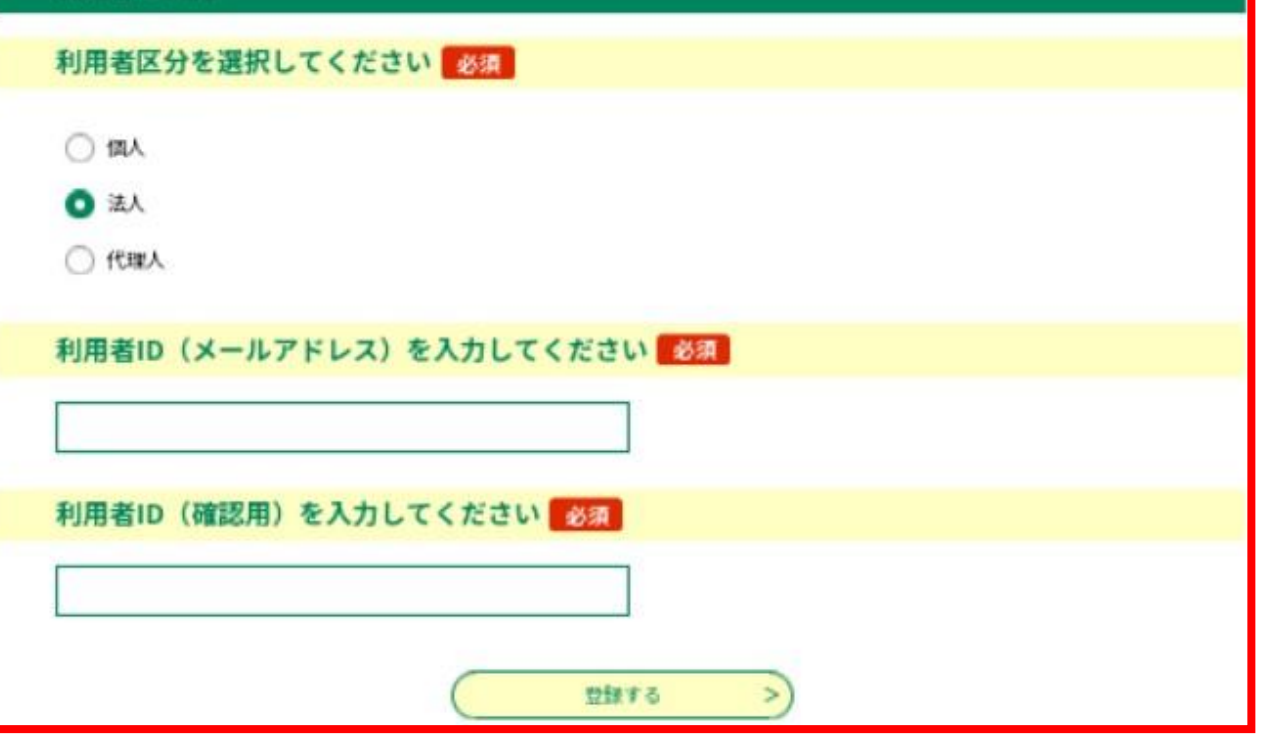

「利用者区分」 「利用者ID(メールアドレス)」 「利用者ID(確認用)」 を入力し、

「登録する」をクリックする。

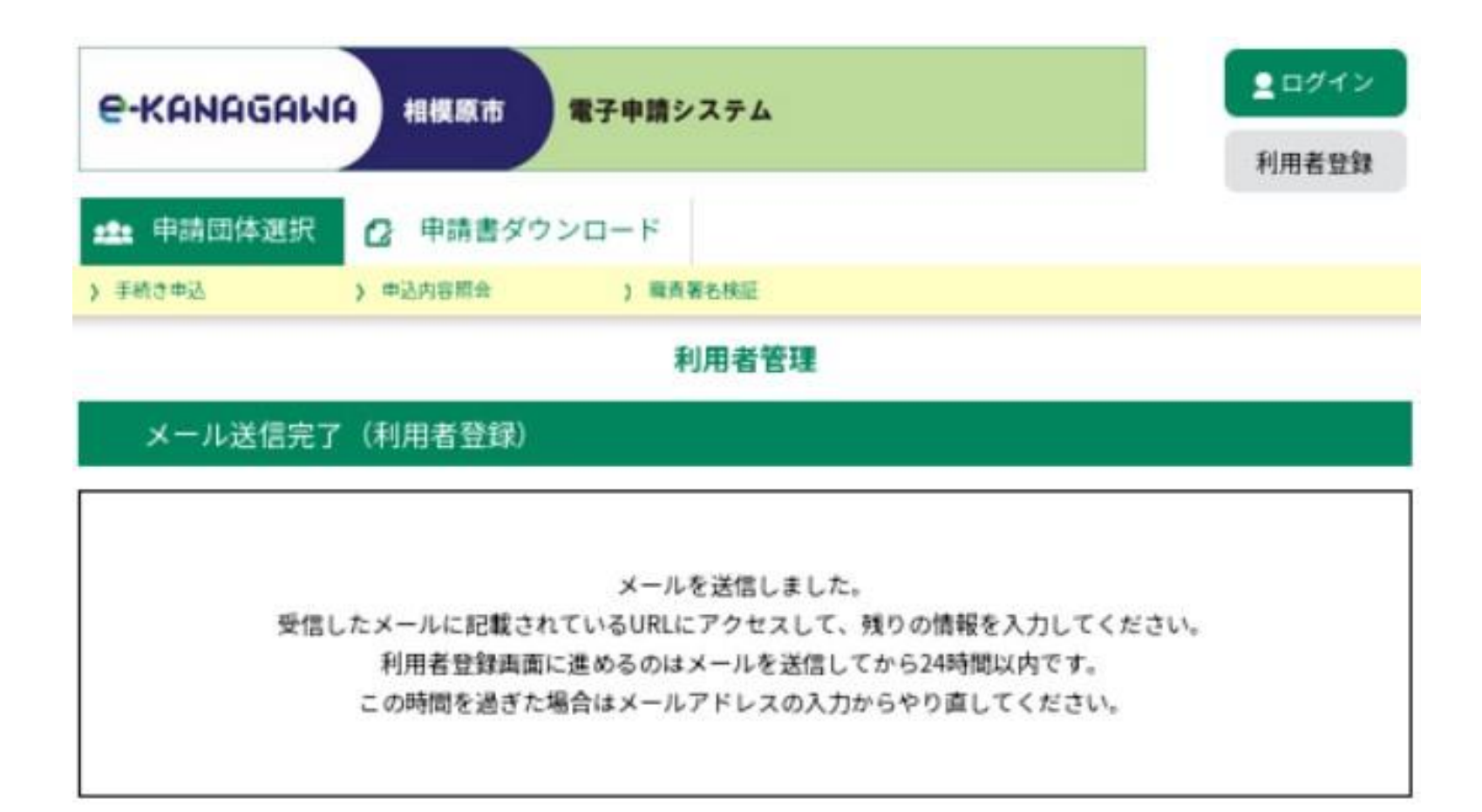

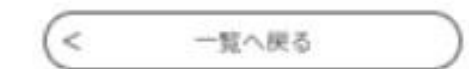

登録したアドレスに確認メール が送信される。

| 利用者登録                                                        | 担当者役職を入力してください           | 住所を入力してください                                                            |
|--------------------------------------------------------------|--------------------------|------------------------------------------------------------------------|
|                                                              |                          | 住衙                                                                     |
| 登録された法人情報は、本電子申込に係る事務以外には利用致しません。                            | 法人名 (フリガナ)を入力してください 🕺 🕸  | 代表電話番号を入力してください 必須                                                     |
|                                                              |                          | ハイフンは任意で入力してください。<br>入力例』012-345-6789 または 0123456789と入力                |
| 间用者区分                                                        | 法人名を入力してください 必須          |                                                                        |
| 乱                                                            |                          | ロホ油鉄雪地電話荘早まるホーテノポナル                                                    |
| 引用者ID                                                        |                          | ロ中運和可能地設置する人力してくたさい                                                    |
|                                                              | 部門名部署名を入力してください          | ハイフンは住家で入力してください。<br>入力例》012-343-6789または0123456789と入力                  |
| <b>パスワードを入力してください</b>                                        |                          |                                                                        |
| スワードは8~50文字、3種類以上の文字で入力してください。<br> 用可能文字は、英大文字、英小文字、数字、記号です。 | 代表者名(フリガナ)を入力してください 🕺 🕺  | FAX番号を入力してください                                                         |
|                                                              | fi: \$:                  | ハイフンは任意で入力してください。<br>入力例』 012-345-0789 または 0123450789と入力               |
| <b>パスワード (確認用) を入力してください (43年</b> )                          | 代表者名を入力してください。 必須        |                                                                        |
| じものをもう一般入力してください。                                            | £ 8                      | メールアドレス                                                                |
|                                                              |                          |                                                                        |
| 日当老名(フリガナ)を入力してください (必須)                                     | 代表者役職を入力してください           | メールアドレス2を入力してください                                                      |
|                                                              |                          | 各種通知メールを受信したいメールアドレスを登録できます。                                           |
| 2 (フリガナ): 名 (フリガナ):                                          | 郵便番号を入力してください 参照         | ⇒携帯電話のメールアドレスの場合、迷惑メール対策等の受信指式将定により、<br>受取れない可能性がありますので、携帯の設定をご確認ください。 |
| <b>旦当者名を入力してください</b> 必須                                      | ハイフンなしで入力してください。         |                                                                        |
| 8                                                            | 入力例 252-0100(#2520100と入力 |                                                                        |
|                                                              | 新华语号<br>住历技术             | 種誌へ進む >                                                                |

確認メールに記載されたURLにアクセスし、必要事項を入力し、「確認へ進む」をクリックする。

## 以下の内容で登録してよろしいですか?

|            |                        | 4      |           |   |
|------------|------------------------|--------|-----------|---|
| 利用者区分      | 法人                     | -      |           |   |
| 利用者ID      |                        |        |           |   |
| 担当者名(フリガナ) |                        |        |           |   |
| 担当者名       |                        |        |           |   |
| 担当者役職      |                        | _      |           |   |
| 法人名(フリガナ)  |                        | _      |           |   |
| 法人名        |                        | _      |           |   |
| 部門名部署名     |                        | I      |           |   |
| 代表者名(フリガナ) |                        |        | ※得市応去確認   |   |
| 代表者名       |                        |        | 豆球内谷を唯応し、 |   |
| 代表者役職      |                        |        |           | , |
| 部使香号       | 2520239                |        |           | 9 |
| 住西         | 神奈川菜相模原市中央区中央2丁目11番15号 |        |           |   |
| 代表電話番号     | 0427698241             | -      |           |   |
| 日中連結可能電話書号 |                        |        |           |   |
| FAX書号      |                        |        |           |   |
| メールアドレス1   |                        | _      |           |   |
| メールアドレス2   |                        | -<br>- |           |   |
| <          | 入力へ戻る 登録する >>          |        |           |   |

クする。

| e-kanad                               | 高いる 相模原市 電子申請システム             | <ul><li>ログイン</li><li>利用者登録</li></ul> |  |  |  |
|---------------------------------------|-------------------------------|--------------------------------------|--|--|--|
| <b>**</b> 申請団体:                       | 選択 🖸 申請書ダウンロード                |                                      |  |  |  |
| > 手続き申込                               | > 申込内容照会 > 職責署名検証             |                                      |  |  |  |
| 利用者管理                                 |                               |                                      |  |  |  |
| 利用者登望                                 | 禄完了                           |                                      |  |  |  |
|                                       | 利用者: さまを登録しました。               |                                      |  |  |  |
| ※申込は完了していません。                         |                               |                                      |  |  |  |
| 申込を行いたい方は、登録した利用者IDでログインし、申込を行ってください。 |                               |                                      |  |  |  |
|                                       | (< 一覧へ戻る                      |                                      |  |  |  |
|                                       | <br>  登録完了画面が表示され、登録完了メールが届く。 | )                                    |  |  |  |

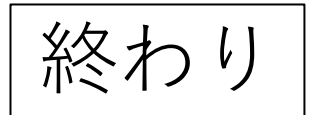